1. Once you are signed into your e-permitting account, please select "My Dashboard" to see your license account(s).

| DeKalb County                           | ly Dashboard Ro                    | equest inspection Lo | ookup | Submit an Application or Request |                                                         |   |
|-----------------------------------------|------------------------------------|----------------------|-------|----------------------------------|---------------------------------------------------------|---|
| Welcome, Lexi!                          |                                    |                      |       |                                  | MY FEES                                                 | 0 |
| Username<br>lamorgan@dekalbcountyga.gov | Address<br>178 Sams<br>Decatur, G/ | St<br>30030          |       | ja.gov                           | Total Amount Due<br>\$205.00                            |   |
| My Profile                              |                                    |                      |       |                                  | Make Payment                                            |   |
|                                         |                                    |                      |       |                                  | <u>Go to my fees</u><br><u>Go to my payment history</u> |   |
| My Projects                             |                                    |                      |       |                                  |                                                         |   |
| Filter 🛩 🚺 <u>Clea</u>                  | <u>r All</u>                       |                      |       |                                  |                                                         |   |

\*\* IF YOU DO NOT SEE YOUR LICENSE ACCOUNT, THE ACCOUNT WILL NEED TO BE LINKED TO THE PORTAL \*\*

**\*\***Please contact <u>blicense@dekalbcountyga.gov</u> or <u>PlanITHelp@dekalbcountyga.gov</u> for account assistance.

2. After locating the license account, select "view details" OR the license number.

| View Details                         | Fees | Status                   |                                                                     |  |
|--------------------------------------|------|--------------------------|---------------------------------------------------------------------|--|
| General Business License Application | Paid | Active<br>1 Pending Task | Current Milestone Added Date<br>Awaiting Renewal Updates 12/02/2020 |  |
|                                      | K    | Prev 1 Next              | K                                                                   |  |

3. The business account will open and the blue tab should be highlighted on 'RENEW'

| DeKalb County               | My Dashboard         | Request Inspection | Lookup                          | Submit an Application   | or Request                                |                                      |             |
|-----------------------------|----------------------|--------------------|---------------------------------|-------------------------|-------------------------------------------|--------------------------------------|-------------|
| General Bu                  | isiness Lic          | ense Applic        | ation                           |                         |                                           | MY DOCUMENTS (                       | ( <u>0)</u> |
| 1240184<br>Change Request   |                      |                    |                                 |                         | MY FEES                                   |                                      |             |
|                             |                      |                    |                                 |                         | Total (paid and unpaid)<br>Unpaid Balance | \$5,572.55 PAYMENT HISTORY<br>\$0.00 |             |
| Added Date ()<br>12/02/2020 | Status (j)<br>Active |                    | Current Milest<br>Awaiting Rene | tone (i)<br>wal Updates | Primary Address (j)                       | Primary Applicant ()                 | ]           |
| Submit                      | Fees                 | Review             | Sissued                         | Renew                   | Fees                                      | Review Renewed                       |             |
| Information ()              |                      |                    |                                 |                         |                                           | Edit                                 | •           |

\*\*If the license account does not have "renew" in blue, you will need to contact us at: <u>blicense@dekalbcountyga.gov</u> \*\*

4. Select <u>"Edit"</u> and the section will drop-down to begin filling out the required information.

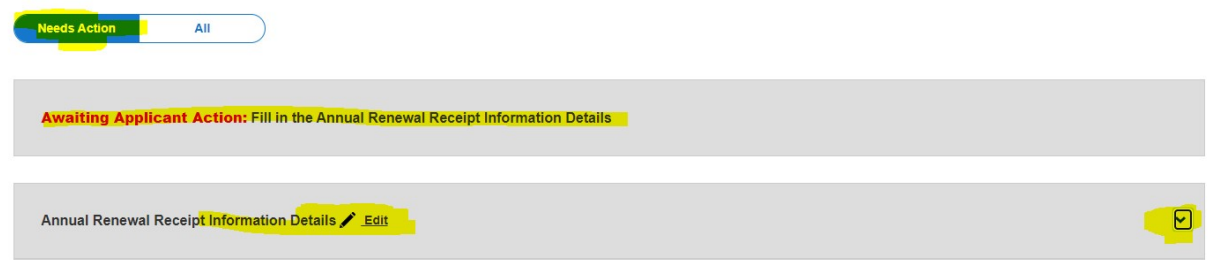

Annual Renewal Receipt Information Section:

\*\*Any spaces that ask for date/time will be the current date & time [PLEASE UTILIZE THE CALENDAR AND CLOCK ICONS TO ENTER INFORMATION] \*\*\*

\*\*<u>Work Authorization Fed ID</u>: If your business has more than 10 employees you should have an assigned federal ID. If you do not have more than 10 employees, please enter 123456\*\*

| Receipt Information<br>Save Affidavit [Senate Bill 160]                                          |         |
|--------------------------------------------------------------------------------------------------|---------|
| US Citizen          Save Affidavit Received          Year Save Affidavit Received                |         |
| Year Save Affidavit Received (i)                                                                 |         |
|                                                                                                  |         |
| MM/DD/YYYY O h:mm A                                                                              |         |
| Annual Renewal<br>Renewal Year ① Estimated Number of Employees for Current Ye                    | ar * () |
| 2023                                                                                             |         |
| Actual Number of Employees for Previous Year * () Estimated Gross Receipts for Current Year * () |         |
| Actual Gross Receipts for previous year * ①                                                      |         |
| NOTE: Only businesses licensed<br>per O.C.G.A. 48-13-9 (c) (2) may<br>elect to pay the flat rate |         |
| Professional Elects to Pay Flat Rate                                                             |         |
| Employee Work Authorization Authorization Date * ① Work Authorization Fed Id *                   |         |
|                                                                                                  |         |

- 5. Save your input utilizing the "save" button to the bottom right.
- 6. Now, prepare to upload your required documents. The renewal application requirements are listed below: \*\*this is what the portal will display\*\*

Document Type 'Private Employer Affidavit' is required for General License.

Document Type 'No Change Affidavit' is required for General License.

Document Type '2024 Federal Tax Return or Letter from Accounting Firm' is required for General License.

Document Type 'SAVE Affidavit' is required for General License.

Document Type 'Business Occupational Tax Renewal Application' is required for General License.

Document Type 'Drivers License or State ID' is required for General License.

#### \*\*However, the applicant is required to upload all documents\*\*

- Renewal application
- Tax return or Letter from Accounting Firm (two years prior to current year OR multiple if multiyear application)
- Business License Renewal Affidavit (aka No Change Affidavit)
- Private Employer Affidavit
- Affidavit Verifying Status for County Public Benefit Application (aka SAVE Affidavit)
- Evidence of state registration (i.e. Dept. of Agriculture, Dept. of Health, etc.)
- Letter of Entertainment (LOE/LNE) if applicable
- Government issued identification
- 7. Add the required documents by clicking the 'ADD' button next to the corresponding document. Once complete press 'SUBMIT' button.

| Attachments ()   |                                                                             | Download All Attachments 12 * |
|------------------|-----------------------------------------------------------------------------|-------------------------------|
| Attach all requi | red files here.                                                             |                               |
| Pending          | Document Type 'Private Employer Affidavit' is required for General License. | Add                           |
| Pending          | Document Type 'No Change Affidavit' is required for General License.        | bbA                           |
| Pending          | Document Type 'SAVE Affidavit' is required for General License.             | bbA                           |
| Add any other f  | iles here.                                                                  | Add                           |

8. Once all documents have been uploaded the page will refresh, please return to 'My Dashboard'. The screen should look like the following:

| View Details                                                                 | Fees | Status                          |                                    |                          |  |  |
|------------------------------------------------------------------------------|------|---------------------------------|------------------------------------|--------------------------|--|--|
| General Business License<br>Application<br>BUSINESS NAME<br>BUSINESS ADDRESS | Paid | Active<br><u>1 Pending Task</u> | Current<br>Milestone<br>PreRenewal | Added Date<br>02/28/2020 |  |  |
| L 123                                                                        |      |                                 |                                    |                          |  |  |

\*\* It is imperative that your 'current milestone' is 'PreRenewal' this indicates that the information has successfully uploaded\*\*

\*\*Any questions or concerns please contact <u>blicense@dekalbcountyga.gov</u> providing the name of the business, license number and/or address of the business\*\*

After your application is submitted, it will be processed by staff.

Please continue to check your account AND email for updates and fees.

<u>If additional documentation or information is required, your application status will change to "Awaiting</u> Applicant Resubmit". Please check your email for the information regarding the requested documents.

Once the fees have been submitted, the license will be issued.

Useful Links:

Main Page:

Business and Alcohol License | DeKalb County GA

E-permitting customer portal:

Home - CIVICS (dekalbcountyga.gov)